## 5. Renewal of trade license

|   | Checklist and Procedure for services         |                                                                                                    |  |  |  |
|---|----------------------------------------------|----------------------------------------------------------------------------------------------------|--|--|--|
|   |                                              |                                                                                                    |  |  |  |
| 1 | Name of the service                          | Renewal of trade license                                                                                             |  |  |  |
| 2 | Designated Officer                           | Zonal Taxation Officer                                                                                               |  |  |  |
| 3 | Documents to be enclosed<br>with the request | If apply as Individual                                                                                               |  |  |  |
|   |                                              | 1. Family ID(PPP)-(Mandatory)                                                                                        |  |  |  |
|   |                                              | (If Family ID (Parivar Pehchan Patra) not available, then create family ID from https://meraparivar.haryana.gov.in/) |  |  |  |
|   |                                              | 2. Rent / Lease Agreement / Ownership Proof of Trade Premises (Mandatory)                                            |  |  |  |
|   |                                              | If apply as Firm                                                                                                    |  |  |  |
|   |                                              | 1. Identity Proof of Applicant – any one (Mandatory):                                                                |  |  |  |
|   |                                              | a. Aadhar Card                                                                                                    |  |  |  |
|   |                                              | b. Passport                                                                                                    |  |  |  |
|   |                                              | c. Election Commission Card                                                                                          |  |  |  |
|   |                                              | d. Driving License                                                                                                   |  |  |  |
|   |                                              | e. Ration Card with Photo                                                                                            |  |  |  |
|   |                                              | f. Photo ID Card (of State / Central Government, Public Sector Undertakings)                                         |  |  |  |
|   |                                              | 2. Rent / Lease Agreement / Ownership Proof of Trade Premises (Mandatory)                                            |  |  |  |
|   |                                              | 3. Previous License No (Mandatory)                                                                                   |  |  |  |
| 4 | Fee/ Charges to be paid to get the service   | Rs. 100 /-                                                                                                    |  |  |  |
| 5 | Timeline                                     | 12 Days after submission of application                                                                              |  |  |  |

| 6 | Procedure |                                                                                                    |
|---|-----------|----------------------------------------------------------------------------------------------------|
|   |           | Renewal of trade license can be applied through Online Portal OR CSC Centre/Saral Kendra                                                                                                    |
|   |           | Apply through CEC Contro / Soral Kondro                                                                                                    |
|   |           | Apply through CSC Centre/Sarai Kendra.                                                                                                    |
|   |           | <ol> <li>Applicants give details to CSC/Saral Kendra operator to fill online application to apply for renewal trade license along<br/>with required scanned copy of documents. List of documents required is mentioned above.</li> </ol> |
|   |           | <ol><li>The application submitted will go to the login ID of Department's Verifier and he/she will check the application and<br/>documents.</li></ol>                                                                                    |
|   |           | 3. If application/documents are found correct, then verifier define the renewal fees, the same will be intimated to the                                                                                                    |
|   |           | <ol> <li>If any discrepancy is found in the application/documents, the discrepancy will be intimated to the applicant via<br/>SMS/email.</li> </ol>                                                                                      |
|   |           | 5. The applicant will revert to observation and submit the requisite information.                                                                                                    |
|   |           | 6. Verifier will check the resubmitted application/documents. If application/documents are found correct, then verifier                                                                                                    |
|   |           | define the renewal fees, the same will be intimated to the applicant to initiate the online payment at <u>https://online.ulbharyana.gov.in/</u> .                                                                                        |
|   |           | 7. After the payment, file gets forwarded to Approver with comments for approval/rejection.                                                                                                    |
|   |           | 8. Approver will check the application/documents and renewal fees and finally approve it.                                                                                                    |
|   |           | 9. After approval, renewal certificate of Trade License will be issued online to the applicant.                                                                                                    |
|   |           | Apply online ( <u>Antyodaya-Saral Portal (saralharyana.gov.in)</u> .                                                                                                    |
|   |           | 1. The applicant shall create a login ID for submitting online application at <u>www.saralharyana.gov.in</u> along with required                                                                                                    |
|   |           | scanned copy of documents. List of documents as mentioned above.                                                                                                    |
|   |           | <ol> <li>The application submitted will go to the login ID of Department's Verifier and he/she will check the application and<br/>documents.</li> </ol>                                                                                  |
|   |           | 3. If application/documents are found correct, then verifier define the renewal fees, the same will be intimated to the                                                                                                    |
|   |           | applicant to initiate the online payment at <u>https://online.ulbharyana.gov.in/</u> .                                                                                                    |
|   |           | 4. If any discrepancy is found in the application/documents, the discrepancy will be intimated to the applicant via                                                                                                    |

| SMS/email.                                                                                                    |
|----------------------------------------------------------------------------------------------------|
| 5. The applicant will revert to observation and submit the requisite information.                                                                                                    |
| 6. Verifier will check the resubmitted application/documents. If application/documents are found correct, then verifier                                                                                         |
| define the renewal fees, the same will be intimated to the applicant to initiate the online payment at                                                                                                    |
| https://online.ulbharyana.gov.in/.                                                                                                    |
| 7. After the payment, file gets automatically forwarded to Approver with comments for approval/rejection.                                                                                                    |
| <ol> <li>Approver will check the application/documents and renewal fees and finally approve it.</li> <li>After approval, renewal certificate of Trade License will be issued online to the applicant</li> </ol> |
|                                                                                                    |